Magento 2 Language Translator - USER GUIDE

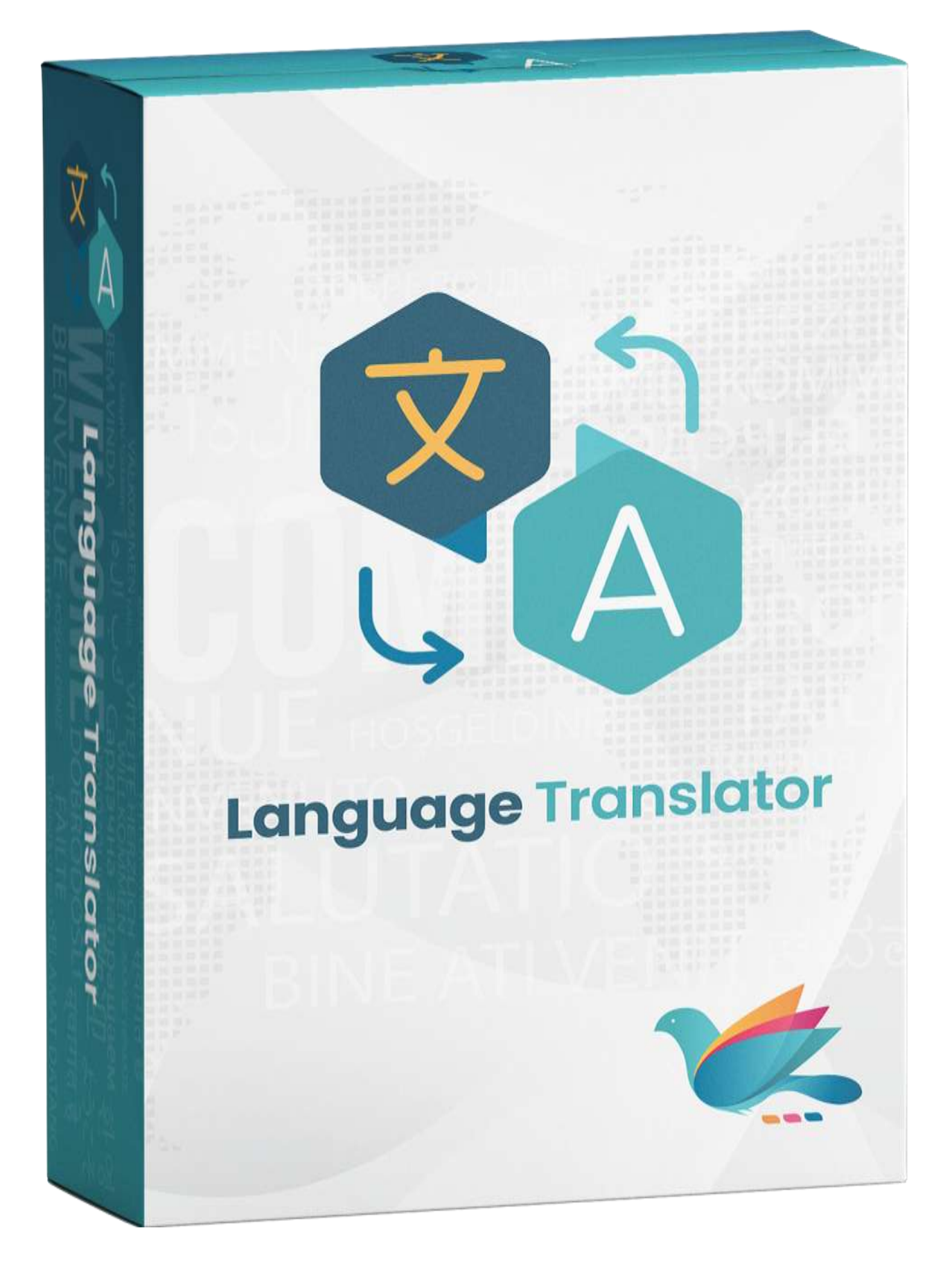

# WHATS THIS INSIDE?

| Sr. No | Particular                | Page No. |
|--------|---------------------------|----------|
| 1      | Notice                    | 3        |
| 2      | Extension Description     | 4        |
| 3      | Installation Steps        | 5        |
| 4      | How to use                | 7        |
| 5      | Getting help with Magento | 10       |

Thank you for showing an interest in ZealousWeb Technologies, and for paying a visit to our site.

ZealousWeb Technologies reserves the right to make alterations, corrections, improvements enhancements, and many other modifications to its products & services at any time; and to discontinue use of whatever product or supplying of service without prior notification.

ZealousWeb warrants performance of its merchandise in conformity with the specifications applicable at the time of sale in accordance with the ZealousWeb's standard warranty policy. Testing and other quality control techniques are utilized to the extent that ZealousWeb deems necessary to support this warranty. Unless administered by governmental demands, specific testing of all parameters of each product is not necessarily done.

To the contrary, in the absence of a written agreement, ZealousWeb assumes no liability for customer product design or application assistance. For the purchased products and applications, customers are totally responsible using ZealousWeb components. And to minimize the risks connected with this, customers should provide acceptable design and operating safeguards.

Nor does ZealousWeb give any warranty or guarantee that any license, either express or implied, is granted under any ZealousWeb mask work right, patent right, copyright, or other ZealousWeb intellectual property rights relating to any combination, machine, or process in which ZealousWeb products or services are used. Information published by our company regarding the third-party products or services does not constitute a license from ZealousWeb to use such products or services. Brand products and service names are registered trademarks of their respective owners or buyers.

Google Translate is a multilingual service provided by Google Inc. to translate written text from one language into another

Many clients require their website to be Multi-lingual, so that they can have large number of crowds on their Site. Magento handles this request by creating a multiple Store each of different language. On the Front side it provide the option to change the store. Creating Multiple store increase the work of Magento administrator, as they have to enter the content of each store for categories and Products. Developer work will increase as they have to maintain the language file for the Labels and heading. This will increase the Work load as well as load on the system.

To overcome this difficulties, we have come upon with "Language Traslator" extension that use Google translate API to convert the store in different Language. This way administrator do not have to manage content for multiple Store. Google Translate will manage the content on their own. The Best feature of this API is it allows us to modify the default translation.

Step1: Check Permission

Make sure the "app" have sufficient write permission to write the files.

#### Step2: Upload Files

Unzip and upload all content of the extension folder to the root folder of your Magento website using FTP client. On the request whether existing files (folders) should be replaced – select Yes.

Step3: Enable Extension using Component Manager (optional with Step4)

After uploading files, you can enable extension from System > Web Setup Wizard > Component Manager. You can find the extension listed in the grid and click on "Enable" option to start installation process wizard.

## Component Manager

| Magento Marketplace Account |                                                 |                                                                                                    |         |        |                 |           |  |
|-----------------------------|-------------------------------------------------|----------------------------------------------------------------------------------------------------|---------|--------|-----------------|-----------|--|
| 99                          | o in to sync your Magento Marketplace purchases |                                                                                                    |         |        |                 |           |  |
| 111 records found           |                                                 | After uploading extension files using FTP, you can see disable extension listed in component manager and you can enable it by clicking "Enable" option and finish setup wizard to enable the extension. 200 • per page |         |        | 1 of 1 >        |           |  |
|                             | Component Name                                  | 1 Module Name                                                                                                    | Version | Type   | Vendor          | Actions   |  |
| •                           | zealousweb/module-gtranslator                   | 2ealbusWeb_GTranslator                                                                                                    | 1.0.0   | module | Personal Street | Salact +  |  |
|                             | magento/theme-frontend-luma                     |                                                                                                    | 50,00/  | theme  | magento         | Evable    |  |
| •                           | magento/theme-frontend-blank                    |                                                                                                    | 100.0.3 | theme  | magento         |           |  |
|                             | magento/theme-administmi-backend                |                                                                                                    | 100.0.3 | theme  | magento         |           |  |
| •                           | magento/module-wahirat                          | Magento_Wishlist                                                                                                    | 100.0.3 | module | magento         | Select *  |  |
| •                           | magento/module-widget                           | Magento_Widget                                                                                                    | 100.0.3 | module | magento         | Select .* |  |
| •                           | magento/module-weee                             | Magento_Weee                                                                                                    | 100,0.3 | module | magento         | Salact *  |  |
| •                           | magento/module-webati                           | Magento_Webapi                                                                                                    | 700.0.3 | module | magento         | Select *  |  |
| •                           | magento/module-version                          | Magento_Version                                                                                                    | 100.0.3 | module | magento         | Select +  |  |

## Step4: Enable Extension using SSH (optional with Step3)

If you have SSH access of you web server then you can setup extension using commands too. Please find commands below:

#### For windows server:

php bin/magento setup:upgrade

php bin/magento setup:static-content:deploy

## For linux server:

bin/magento setup:upgrade

bin/magento setup:static-content:deploy

## Step5: Refresh Cache

You can refresh cache from **System > Cache Management** from admin section. If you have SSH access of web server then you can refresh Magento cache by following command:

#### For windows server:

php bin/magento cache:clean

## For linux server:

bin/magento cache:clean

Note:\* After all above steps please logout and login again in admin section.

In case you face any problems while installing, feel free to Contact Us at magento@zealousweb.com

### HOW TO USE

After the installation steps has been performed, you can see google translator at the header panel on the your website. We have kept enable by default.

You can find the configuration options in System > Configuration > ZEALOUSWEB EXTENSIONS > Google Translator in Admin Section. There is an option to enable/disable google translator from website. You can select the default language of the page and list of languages which will enable for translation.

#### Q 1 admin • Configuration Default Config + 0 Save Config Scope GENERAL General CATALOG Enable \* Yes Is will enable GOOGLE TRANSLATOR to header panel SECURITY Languages Included Afrikaam CUSTOMERS Albanian ZEALOUSWEB EXTENSIONS Arabic Armenian Azerbaija Google Translator Bate Belarusian SALES Bengali Bosnian YOTPO Bulganan 0 te list of languages which are enable for the translation at fi ENGAGEMENT CLOUD Î Q 1 admin Configuration -Default Config . 0 Save Config Scope () ATAD . GENERAL 5 General CATALOG -Design SECURITY Position . Left CUSTOMERS This will add float style of the control to set the position. Select GOOGLE TRANSLATOR post th. ZEALOUSWEB EXTENSIONS Custom Style stores Google Translator • Apert from position, you can add custom style to GODGLE TRANSLATOR control based on your chemic FOR EXAMPLE border: none: SALES ŵ YOTPO

After saving all the configuration options from admin section, you can see the google translator at header panel of website. There are all the languages listed for translation which are configured in admin section.

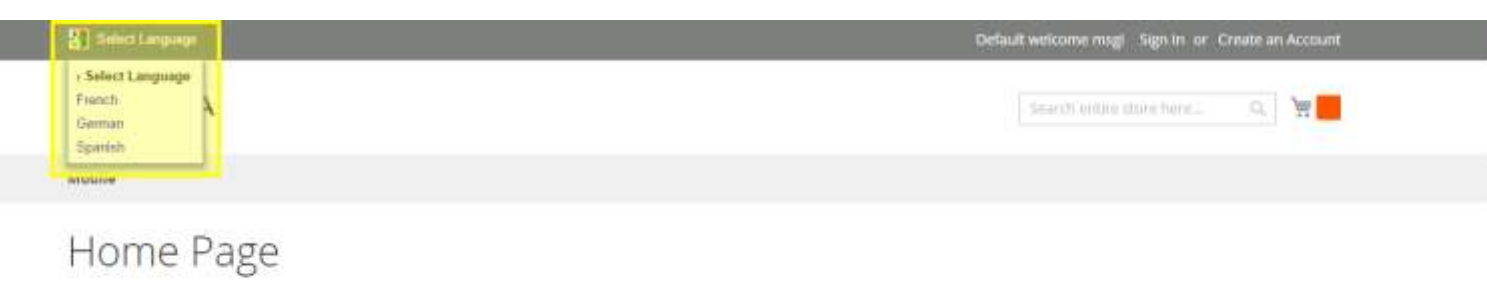

CM5 homepage content goes here.

You can add GOOGLE TRANSLATOR block in any CMS Page / Block or Layout Page / Block.

## For CMS Page / Block:

{ {block class="ZealousWeb\\GTranslator\\Block\\Select" name="translator\_block" template="ZealousWeb\_GTranslator::select.phtml" } }

## For Layout Page / Block:

<block class="ZealousWeb\GTranslator\Block\Select" name="gtranslator\_select" template="ZealousWeb\_GTranslator::select.phtml" />

NOTE: Please set NO to Enable option in General Tab before adding GOOGLE TRANSLATOR control to other block or page.

## GETTING HELP WITH MAGENTO

If you have difficulties while using this Extension, please feel free to contact us at magento@zealousweb.com

We also offers custom Magento extension development and Magento theme design services to fulfill your e-commerce objectives.

Our professional impassioned Magento experts provides profound and customer oriented development of your project within short timeframes.

Thank you for choosing an Extension developed by ZealousWeb!

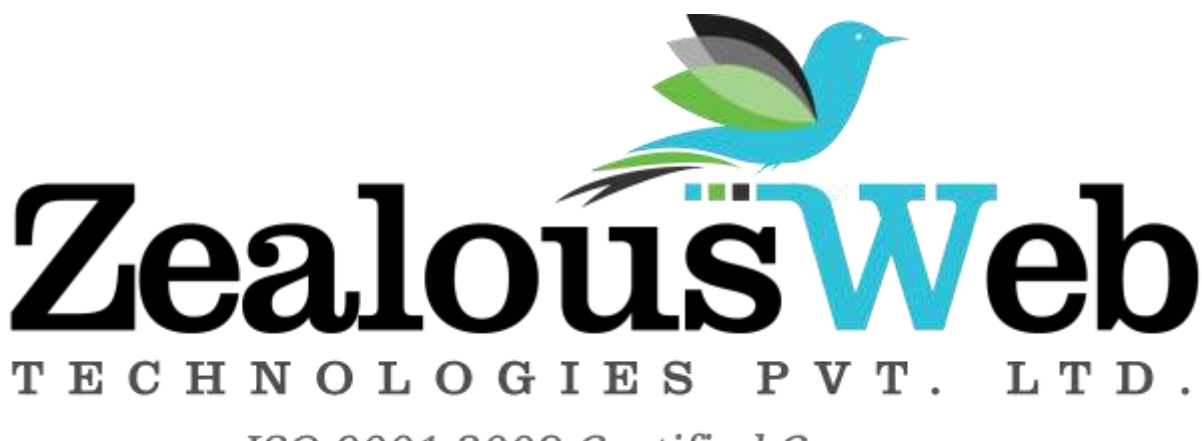

ISO 9001:2008 Certified Company